# How to Budget Check a Travel Authorization or Expense Report

These steps apply to both Travel Authorizations and Expense Reports.

```
STEP 1
```

On the Pending Approvals screen, click on the Travel Authorization or Expense Report, whichever is applicable.

| Employee Self Service |   |                                 | Pending Approvals             | ଜ ଦ 🧔 ፡ 🙆             |
|-----------------------|---|---------------------------------|-------------------------------|-----------------------|
| View By Type          | ~ | Travel Authorization            |                               |                       |
| All                   | 3 | T                               |                               | Approve Sendback Hold |
| Purchase Order        | 1 |                                 |                               | 2 rows                |
| Travel Authorization  | 2 | Travel Authorization 550.00 USD | 0000013122 /                  | Routed > 12/08/2022   |
|                       |   | Travel Authorization 650.00 USD | 0000013124 /Junio Funda 50210 | Routed > 12/08/2022   |
|                       |   | Approver Comments               |                               |                       |
|                       |   |                                 |                               | li li                 |
|                       |   |                                 |                               |                       |
|                       |   |                                 |                               |                       |
|                       |   |                                 |                               |                       |
|                       |   |                                 |                               |                       |
|                       |   |                                 |                               |                       |
|                       |   |                                 |                               |                       |
|                       |   |                                 |                               |                       |
|                       |   |                                 |                               |                       |
|                       |   |                                 |                               | S                     |
|                       |   |                                 |                               |                       |

#### STEP 2

# On the Header page, click the Approve button in the upper right hand corner.

| Pending Approvals                             | Travel Authorization | ଜ ଦ 🦉 :                           | Ø |
|-----------------------------------------------|----------------------|-----------------------------------|---|
| Alexandria Peck                               |                      |                                   | _ |
| 650.00 USD                                    |                      | Approve Sindback                  |   |
| Header is pending your approval               |                      |                                   |   |
| Summary                                       |                      |                                   |   |
| Name /                                        | Authorization ID     | 0000013124 Submitted for Approval |   |
| Total Amount 650.00 USD                       | Date From            | 12/09/22                          |   |
| Travel Auth Description Conference in St Paul | Date To              | 12/14/22                          |   |
| Business Purpose Business - Out of State      | Submission Date      | 12/08/22                          |   |
| 10000287307                                   | Updated on           | 12/08/22 - 1:20 PM                |   |
|                                               |                      | Travel Authorization Details      |   |
| ✓ Lines                                       |                      |                                   |   |
| Date Evnanza Tuna                             | Amount               | 1 rov                             | 1 |
| DaterCxpense Type                             | Amount               |                                   |   |
| 12/09/22 Domestic TR-Airfare                  | 650.00 USD           | >                                 |   |
| Approver Comments                             |                      |                                   |   |
|                                               |                      |                                   |   |
|                                               |                      |                                   |   |
| Approval Chain                                |                      |                                   |   |
|                                               |                      |                                   |   |
|                                               |                      |                                   |   |
|                                               |                      |                                   |   |
|                                               |                      |                                   |   |
|                                               |                      |                                   | 3 |
|                                               |                      |                                   |   |
|                                               |                      |                                   |   |

```
STEP 3
```

## In the Budget Check window, click the Run Budget Check button.

| ıl | Budget Check                                        | ×                  |
|----|-----------------------------------------------------|--------------------|
| te | Commitment Control Details                          |                    |
|    | Source Transaction Type Travel Authorization        | - 1:20 PM          |
|    | Budget Checking Header<br>Status Not Budget Checked | uthorization Detai |
|    | Commitment Control<br>Amount Type Encumbrance       |                    |
|    | Run Budget Check                                    |                    |
|    |                                                     |                    |
|    |                                                     |                    |
|    | L                                                   |                    |

#### STEP 4

If the budget check is successful, a message will appear stating "All the lines have been Budget Check." If the budget check is not successful, please contact your agency fiscal officer. Click the OK button.

|                                                                                                  |                                                                                                    |                                          | ଜ ዓ 🧔 ፤          |
|--------------------------------------------------------------------------------------------------|----------------------------------------------------------------------------------------------------|------------------------------------------|------------------|
| exandria Peck<br>6.00 USD<br>1 Header is pending your approval                                   |                                                                                                    |                                          | Approve Sendback |
| ummary                                                                                           |                                                                                                    |                                          |                  |
| Name Alexandria Peck<br>Total Amount 650.00 USD<br>Travel Auth Description Conference in St Paul | Authorizat<br>Budget Check                                                                            | ion ID 0000013124 Submitted for Approval |                  |
| Business Purpose Business - Out of State<br>0000287307                                           | Commitment Control Details Source Transaction Type Travel Authorization Budget Checking Header Mattin | - 1:20 PM                                |                  |
| Lines<br>Date/Expense Type                                                                       | Commitme<br>All the lines have been Budget Check.                                                     |                                          | 1 ro             |
| 12/09/22 Domestic TR-Airfare                                                                     | Commitment Control tran<br>Date 12/08/2022                                                            |                                          | >                |
| pprover Comments                                                                                 | Run Budget Check                                                                                      |                                          |                  |
| Approval Chain >                                                                                 |                                                                                                    |                                          |                  |
|                                                                                                  |                                                                                                    |                                          |                  |
|                                                                                                  |                                                                                                    |                                          |                  |

### Notice the Budget Checking Header Status now reads "Valid"

|                                   | Budget Check         | $\otimes$    |
|-----------------------------------|----------------------|--------------|
| Commitment Control Deta           | ails                 |              |
| Source Transaction Type           | Travel Authorization | - 1:20 PM    |
| Budget Checking Header<br>Status  | Valid                | uthorization |
| Commitment Control<br>Amount Type | Encumbrance          |              |
| Commitment Control Tran<br>ID     | 0152886079           |              |
| Commitment Control Tran<br>Date   | 12/08/2022           |              |
| Run Budget Check                  |                      |              |

#### STEP 6

# The budget check process is now complete. Click on the X in the upper right hand corner to close the Budget Check window to proceed.

| Pending Approvals                                                                                                    | Travel Authorization                                                                                                    |                                               | ଜ ዓ 🖉 ፤ Ø        |
|----------------------------------------------------------------------------------------------------|----------------------------------------------------------------------------------------------------|-----------------------------------------------|------------------|
| Alexandria Peck<br>650.00 USD<br>Header is pending your approval                                                                                                    |                                                                                                    |                                               | Approve Sendback |
| Summary<br>Name Alexandria Peck<br>Total Amount 650.00 USD                                                                                                    | Author                                                                                                    | rization ID 0000013124 Submitted for Approval |                  |
| Travel Auth Description Conference in St Paul<br>Business Purpose Business - Out of State<br>10000287307<br>V Lines<br>Date/Expense Type<br>12/09/22 Domestic TR-Airfare<br>Approver Comments | Budget Check         Commitment Control Details         Source Transaction Type Travel Authorization         Budget Checking Head         Budget Checking Head         Status         Commitment Control         Discourse         Commitment Control Tran         Discourse         Commitment Control Trans         12/08/2022 | - 1:20 PM<br>uthorization Details             | t row            |
| Approval Chain >                                                                                                    |                                                                                                    |                                               | ¢°               |